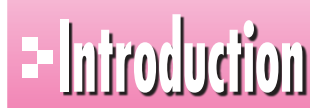

# - <u>hiroduction</u> 本書をご利用いただく前に

本書で学習を進める前に、ご一読ください。

#### - 1 I 本書の構成について

本書は、次のような構成になっています。

#### 第1章 Wordの基礎知識

Wordの概要、起動と終了、画面構成、ファイルの操作など、Wordを操作する上で知っておき たい基礎知識を解説します。

### 第2章 文字の入力

日本語入力システム「IME 2010」の設定、文字の入力や変換、読めない漢字の入力など、文 字の入力に関する操作を解説します。

#### 第3章 文書の作成

ページ設定、範囲選択、文字の削除や挿入、コピーや移動、文字の配置、文字の装飾、印刷な どを解説します。

#### 第4章 表の作成

表の作成、行・列の挿入や削除、セルの結合や分割、網かけなど、表と罫線に関する機能を解 説します。

#### 第5章 文書の編集

均等割り付け、ルビ、タブとリーダーなど文字の書式設定や、改ページ、段組みなど、文書の構 成に関する応用的な編集機能を解説します。

#### 第6章 表現力をアップする機能

ワードアート・クリップアート・画像の挿入、図形の作成、ページ罫線の設定など、グラフィック 機能を解説します。

### 第7章 Word Web Appの利用

Word Web Appを利用して、インターネット上に文書をアップロードし、ブラウザーで表示・ 編集する方法を解説します。

#### 総合問題

Wordの実践力と応用力を養う総合問題を記載しています。

#### 付録1 ショートカットキー一覧

知っていると便利なWordのショートカットキーを記載しています。

### 付録2 コマンド対応表(Word 2003→Word 2010)

Word 2003のコマンドがWord 2010のコマンドにどのように対応しているかを記載してい ます。

#### 付録3 ビジネス文書の基礎知識

ビジネス文書の種類や形式・書き方のポイントを解説します。

### 付録4 Office 2010の基礎知識

コマンドの実行、ヘルプの利用、ファイルの互換性など、Office 2010を操作する上で必要な 基礎知識を解説します。

### 付録5 Windows 7の基礎知識

Windowsの概要、起動と終了、画面構成、ウィンドウの操作など、Windowsを操作する上で 必要な基礎知識を解説します。

### 2 本書の記述について

操作の説明のために使用している記号には、次のような意味があります。

| 記述  | 意味                                  | 例                                             |
|-----|-------------------------------------|-----------------------------------------------|
|     | キーボード上のキーを示します。                     | Ctrl (F4)                                     |
|     | 複数のキーを押す操作を示します。                    | Ctrl + C<br>(Ctrl)を押しながらCDを押す)                |
| « » | ダイアログボックス名やタブ名、項目<br>名など画面の表示を示します。 | 《ページ設定》ダイアログボックス<br>が表示されます。<br>《挿入》タブを選択します。 |
| [ ] | 重要な語句や機能名、画面の表示、<br>入力する文字などを示します。  | 「ファイルを開く」といいます。<br>「拝啓」と入力します。                |

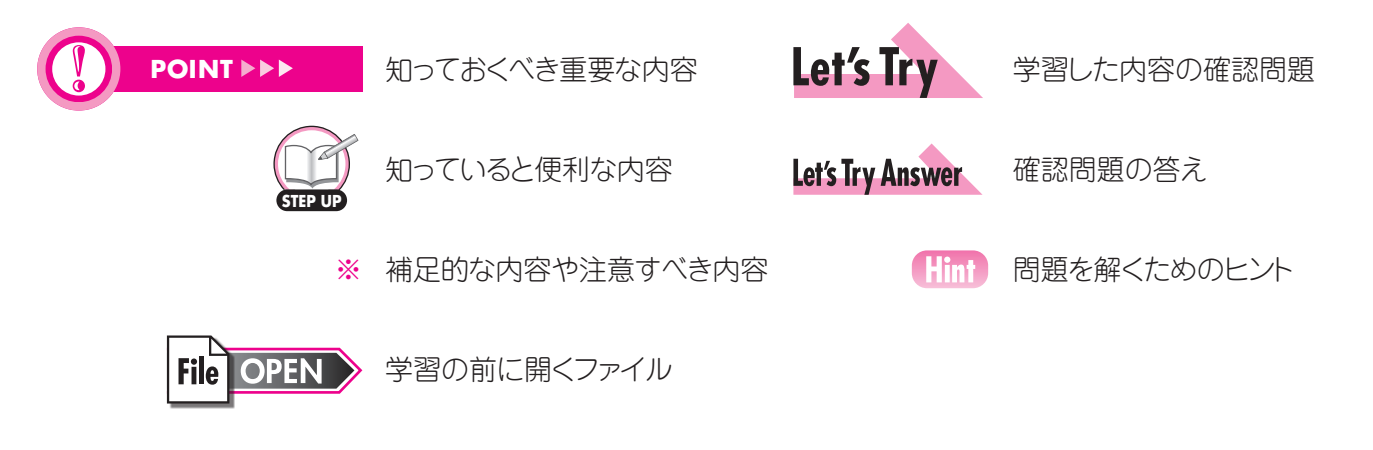

# 3 製品名の記載について

本書では、次の略称を使用しています。

| 名称                          | 略称                                        |  |  |
|-----------------------------|-------------------------------------------|--|--|
| Microsoft Windows 7         | Windows 7 または Windows                     |  |  |
| Microsoft Windows Vista     | Windows Vista または Windows                 |  |  |
| Microsoft Office 2010       | Office 2010 または Office                    |  |  |
| Microsoft Word 2010         | Word 2010 または Word                        |  |  |
| Microsoft Excel 2010        | Excel 2010 または Excel                      |  |  |
| Microsoft PowerPoint 2010   | PowerPoint 2010 または PowerPoint            |  |  |
| Microsoft Office IME 2010   | IME 2010 または IME                          |  |  |
| Windows Internet Explorer 8 | Internet Explorer 8 または Internet Explorer |  |  |

# 4 学習環境について

本書を学習するには、次のソフトウェアが必要です。

●Word 2010

●ブラウザー

本書を開発した環境は、次のとおりです。

- OS: Microsoft Windows 7 Professional
- ・アプリケーションソフト: Microsoft Office Professional Plus 2010
- ・ブラウザー: Windows Internet Explorer 8

※環境によっては、画面の表示が異なる場合や記載の機能が操作できない場合があります。

# 5 Windows 10対応について

本書は、Windows 7およびWindows Vista環境でWord 2010を学習する場合の操作手順を掲載しています。Windows 10環境で学習する場合の操作手順の違いについては、当社のホームページに掲載しています。ダウンロードしてご利用ください。

ホームページ・アドレス

http://www.fom.fujitsu.com/goods/

ホームページ検索用キーワード

FOM出版

①ブラウザーを起動し、FOM出版のホームページを表示します。

※アドレスを直接入力するか、キーワードでホームページを検索します。

②《ダウンロード》をクリックします。

③《アプリケーション》の《Word》をクリックします。

④《2010バージョン》の《Word 2010 基礎 FPT1005》をクリックします。

⑤《Windows 10ユーザー向け補足資料》の《fpt1005 for win10.pdf》を右クリックします。

- ⑥《対象をファイルに保存》をクリックします。
- ⑦《名前を付けて保存》ダイアログボックスが開きます。

⑧保存先を指定し、《保存》をクリックします。

# - う インターネット接続環境について

本書は、インターネットに接続できる環境で学習することを前提にしています。 インターネットに接続できない環境の場合、次の操作を実習することはできません。

| ページ番号       | 実習できない操作            | 備考                        |
|-------------|---------------------|---------------------------|
| P.62~P.63   | 2 入力中の文字をインターネットで検索 |                           |
| P.182~P.184 | STEP3 クリップアートを挿入する  | インターネット上のクリップアートを検索できません。 |
| P.200~P.201 | 第6章 練習問題            | インターネット上のクリップアートを検索できません。 |
| P.202~P.217 | 第7章 Word Web Appの利用 |                           |
| P.227~P.232 | 総合問題5~7             | インターネット上のクリップアートを検索できません。 |
| P.271~P.273 | STEP2 ヘルプを利用する      | インターネット上のヘルプを参照できません。     |

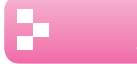

### / 効果的な学習の進め方について

本書の各章は、次のような流れで学習を進めると、効果的な構成になっています。

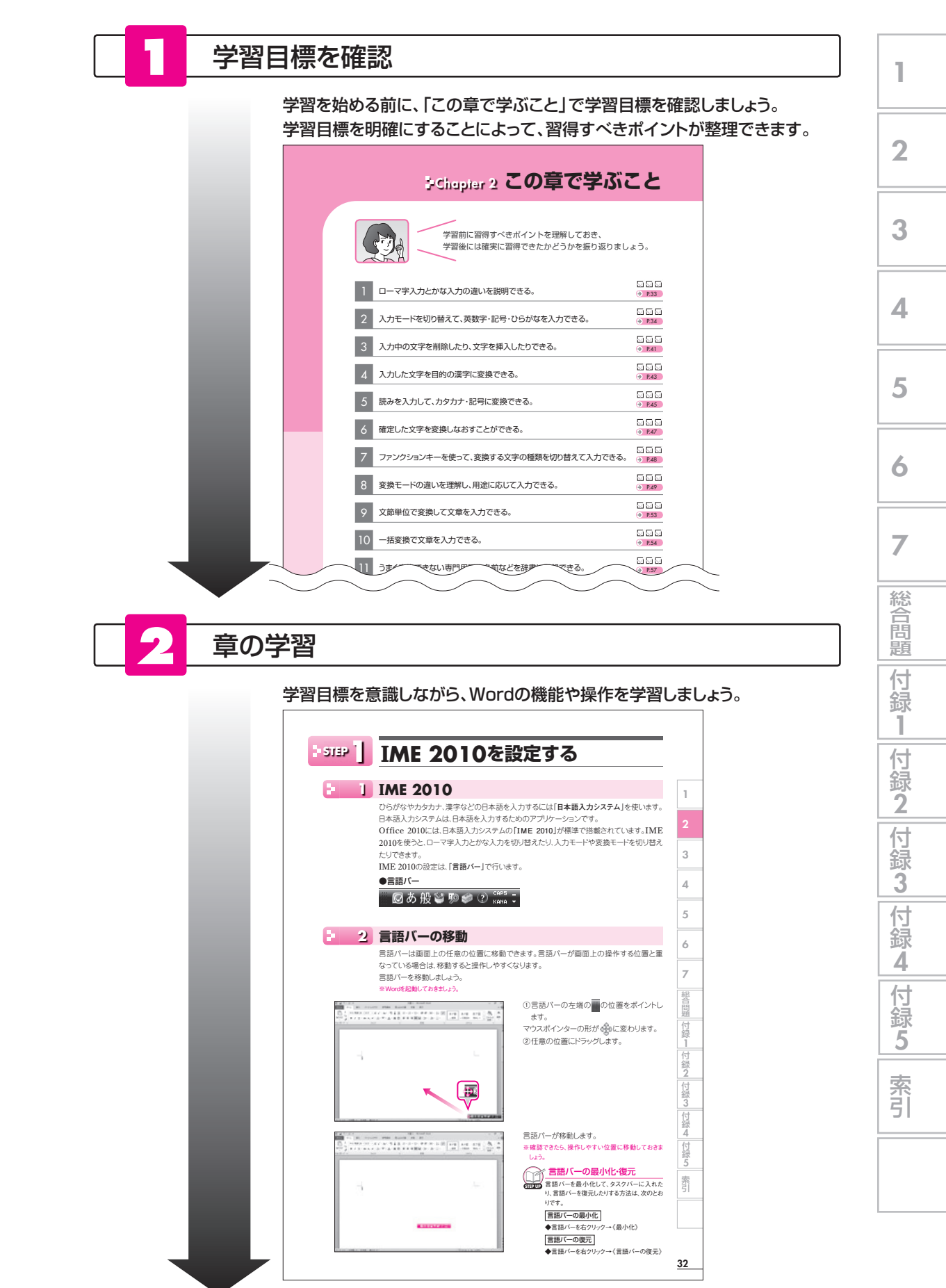

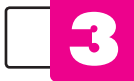

### 練習問題にチャレンジ

章の学習が終わったあと、「練習問題」にチャレンジしましょう。 章の内容がどれくらい理解できているかを把握できます。

|             | Exercise | 裸智问起                                                                           | 解答 ▶ 別冊P.                     |
|-------------|----------|--------------------------------------------------------------------------------|-------------------------------|
| <b>4</b>    |          | 次のように文章を入力しましょう。                                                               |                               |
| 第<br>2<br>章 |          | ※Wordを起動しておきましょう。<br>※ ↓ <sup>1</sup> で[Enter]を押して改行します。                       |                               |
| 文           |          | ①美しい山々。                                                                        |                               |
| т<br>о<br>х |          | ②青い空に浮かんだ白い雲。                                                                  |                               |
| 5           |          | ③少々お待ちください。                                                                    |                               |
|             |          | ④隣の客はよく柿食う客だ。                                                                  |                               |
|             |          | ⑤庭には二羽裏庭には二羽鶉がいる。                                                              |                               |
|             |          | ⑥サクラの花びらが風に吹かれて舞っている。 ✔                                                        |                               |
|             |          | ⑦今期は150%の増益だった。                                                                |                               |
|             |          | ⑧ストックホルムは、スウェーデンの首都です。 🚽                                                       |                               |
|             |          | ⑨ちょっと信じられないけど、本当の話!? ↓                                                         |                               |
|             |          | ⑩ (20+30)×5=250 J<br>※「×」は「かける」または「ぱつ」と入力して変換します。                              |                               |
|             |          | ⑪〒105-0022□東京都港区海岸1丁目 ┙<br>※□は全角空白を表します。                                       |                               |
|             |          | 23か月先のヴァイオリンのコンサートチケットを¥5,000で購入した                                             | t. #                          |
|             |          | ③商品に関するご質問は、お気軽に最寄りの支店・営業所までお問い。                                               | い合わせください。 🚽                   |
|             |          | ⑩次の休日は、友達とドライブに行く約束をしている。AM8:00に<br>行くつもりだ。↓                                   | は家を出て友達を迎えい                   |
|             |          | ⑤表計算ソフトであるExcelの基本操作を学習するには、『Excel<br>やすいと評判である。↓                              | 基礎」のテキストがわかり                  |
|             |          | ⑥ゴルフ場を選ぶ基準には、ホール数・距離(ヤード)・パーの数など<br>(=ホール)、6,577Y(=ヤード)、P(=パー)72のように表示され       | ごがあります。例えば、18日<br>ます。 🚽       |
|             |          | ①来週の日曜日から駅前のショップでパーゲンが開催され、全品50<br>ということである。↓<br>また、当日は駅から10分ほど離れた野球場でプロ野球の試合か | 0%OFF(半額)のSAL<br>があり、駅の混雑が予想。 |
|             |          | na, 4                                                                          |                               |
|             |          | ※又書を抹存せすに閉じておきましょう。                                                            |                               |

学習成果をチェック

章の始めの「この章で学ぶこと」に戻って、学習目標を達成できたかどうかを チェックしましょう。

十分に習得できなかった内容については、該当ページを参照して 復習するとよいでしょう。

| PChapter 2 この章で学ぶ。                                | こと              |
|---------------------------------------------------|-----------------|
| 学習前に習得すべきポイントを理解しておき、<br>学習後には確実に習得できたかどうかを振り返りまし | ッよう。            |
| 1 ローマ字入力とかな入力の違いを説明できる。                           | Ø ₽.33          |
| 2 入力モードを切り替えて、英数字・記号・ひらがなを入力できる。                  | Ø               |
| 3 入力中の文字を削除したり、文字を挿入したりできる。                       | Ø □ □<br>→ P.41 |
| 4 入力した文字を目的の漢字に変換できる。                             | Ø □ □<br>→ P.43 |
| 5 読みを入力して、カタカナ・記号に変換できる。                          | Ø □ □<br>→ P.45 |
| 6 確定した文字を変換しなおすことができる。                            | Ø ⊡ ⊡<br>→ P.47 |
| 7 ファンクションキーを使って、変換する文字の種類を切り替えて入力できる。             | Ø               |
| 8 変換モードの違いを理解し、用途に応じて入力できる。                       | Ø □ □<br>→ R49  |
| 9 文節単位で変換して文章を入力できる。                              | Ø □ □<br>→ P.53 |
| 10 一括変換で文章を入力できる。                                 | Ø □ □<br>→ P.54 |
| 11 うまく変換できない専門用語や名前などを辞書に登録できる。                   | Ø               |
|                                                   |                 |

# 3 添付「データCD-ROM」について

本書には、「データCD-ROM」を添付しています。 このCD-ROMには、次のファイルが収録されています。

- ●「第1章」~「第7章」で使用するファイル
- ●「総合問題」で使用するファイル

### ◆セットアップ方法

学習の前に、セットアップを実行し、パソコンにファイルをコピーしてください。

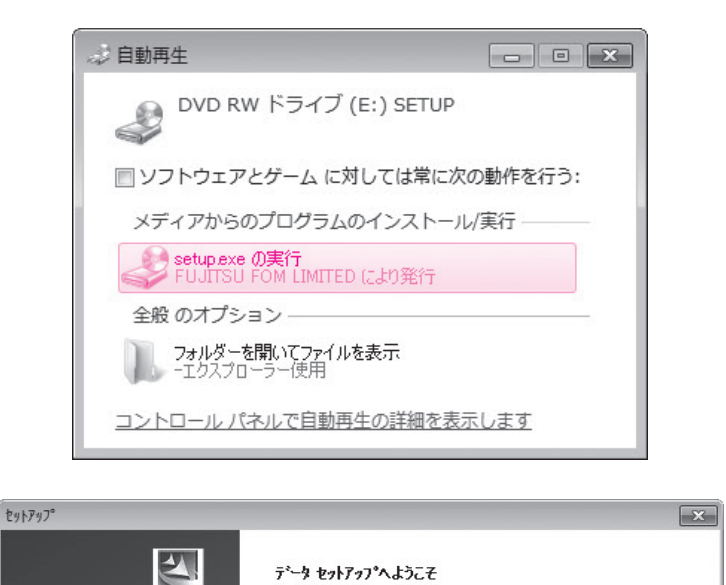

セットアッププログラムへようこそ。このフログラム(はコンピュータにデータを インストールします。

< 戻る(B) <a>></a> </a> </a> </a> </a> 
キャンセル

①「データCD-ROM」をドライブにセットします。 《自動再生》ダイアログボックスが表示されま す。

②《setup.exeの実行》をクリックします。

※《ユーザーアカウント制御》ダイアログボックスが表示 される場合は、《はい》または《続行》をクリックします。

セットアッププログラムが起動し、《セットアップ》ダイアログボックスが表示されます。 ③《次へ》をクリックします。

④《インストール先のフォルダ》を確認します。
 ※初期の設定は、「Documents」になります。
 ※ほかの場所にコピーする場合は、《参照》をクリックします。

⑤《次へ》をクリックします。 コピーが開始されます。 1

2

3

4

5

6

7

総合問題

付録1

付録2

付録3

付録

4

|付録5

索引

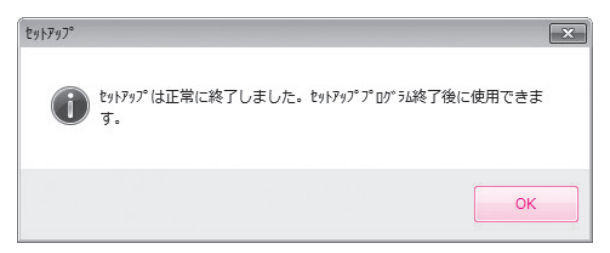

コピーが終了すると、図のようなメッセージが 表示されます。 ⑥《OK》をクリックします。 ※「データCD-ROM」をドライブから取り出しておきましょ う。

### ◆コピー内容の一覧

セットアップが完了すると、《ドキュメント》にフォルダー「Word2010基礎」が作成されます。 フォルダー「Word2010基礎」には、次のような内容がコピーされます。フォルダーを開いて確認してください。

|                |                            |                 |                      | ×       |
|----------------|----------------------------|-----------------|----------------------|---------|
|                | リ ▶ ドキュメント ▶ Word2010基礎 ▶  |                 | - + Word2010         | 基礎の検索 の |
| 整理 ▼ 共有 ▼ 書    | き込む 新しいフォルダー               |                 | Ę                    | • •     |
| ☆ お気に入り ダウンロード | ドキュメント ライブラリ<br>Word2010基礎 |                 | 並べ替え:                | フォルダー 🔻 |
| ■ デスクトップ       | 名前                         | 更新日時            | 種類                   | サイズ     |
| 💹 最近表示した場所     | → 総合問題 ★ 第1章               | 2010/07/15 0:00 | ファイル フォル<br>ファイル フォル |         |
| 🍃 ライブラリ 💡      | 1) 第3章                     | 2010/07/15 0:00 | ファイル フォル             |         |
| ■ ドキュメント       | 🔐 第4章                      | 2010/07/15 0:00 | ファイル フォル             |         |
| ■ ピクチャ         | 🍌 第5章                      | 2010/07/15 0:00 | ファイル フォル             |         |
| ビデオ            | ↓ 第6章                      | 2010/07/15 0:00 | ファイル フォル…            |         |
| ) ミュージック       | ₩ 第7单                      | 2010/07/15 0:00 | ファイル フォル…            |         |
| ▶ コンピューター      |                            |                 |                      |         |
| 🏭 ローカル ディス     |                            |                 |                      |         |
| 💼 ローカル ディス     |                            |                 |                      |         |
| 7個の項目          |                            |                 |                      |         |

※コピーしたファイルはP.19「第1章 STEP4 ファイルを操作する」以降で使用します。

◆コピー先の場所

本書では、ファイルの場所を《ドキュメント》内のフォルダー「Word2010基礎」としています。 《ドキュメント》以外の場所にコピーした場合は、フォルダーを読み替えてください。

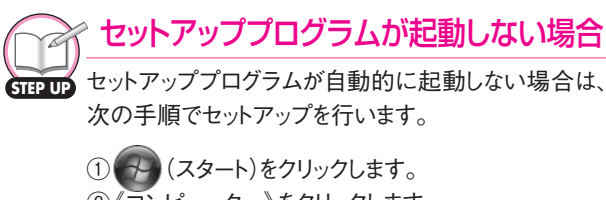

② 《コンピューター》をクリックします。
 ③ 《SETUP》ドライブを右クリックします。
 ④ 《開く》をクリックします。
 ⑤ 《開く》をクリックします。
 ⑥ 《開く》をクリックします。
 ⑦ 指示に従って、セットアップを行います。

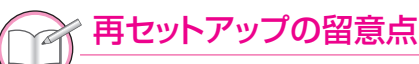

本書を一度学習したあとに再度学習するときは、フォル ダー「Word2010基礎」を削除してから、再度「データ CD-ROM」のセットアップを実行します。 フォルダー「Word2010基礎」を削除する方法は、次 のとおりです。

(スタート)をクリックします。
 (ドキュメント》をクリックします。
 フォルダー「Word2010基礎」を選択します。
 Delete)を押します。
 (はい》をクリックします。

### シ 画面解像度について

本書では、画面解像度を「1024×768ピクセル」に設定した環境を基準に、サンプル画面を掲載しています。

異なる画面解像度では、ボタンの形状や配置が本書と異なる場合があります。 本書と同様に設定する方法は、次のとおりです。

※画面解像度を変更すると、デスクトップのアイコンの配置が変更される場合があります。ご注意ください。

### ◆Windows 7の場合

|                                                                                                    | ① (スタート)をクリックします。<br>② 《コントロールパネル》 をクリックします。                                                                                                    |
|----------------------------------------------------------------------------------------------------|----------------------------------------------------------------------------------------------------|
| ディスプレイ表示の変更       検出(C)         運動(I)       運動(I)         ディスプレイ(S):       1. VL-177SEL ▼         解碘度(R):       1024 × 768 ▼         向き(O):       購 ▼ | <ul> <li>③《画面の解像度の調整》をクリックします。</li> <li>④《解像度》の ▼をクリックします。</li> <li>⑤ ●をドラッグし、《1024×768》に設定します。</li> <li>⑥《OK》をクリックします。</li> <li>※確認メッセージが表示される場合は、《変更を維持する》をクリックします。</li> </ul> |
| 詳細設定<br>テキストやその他の項目の大きさの変更<br>どのディスプレイ設定を選択しますか?<br>OK キャンセル 適用(A)                                                                                    |                                                                                                    |

◆Windows Vistaの場合

| (画面)    | の設定            |           |                 |            |         |         |              |
|---------|----------------|-----------|-----------------|------------|---------|---------|--------------|
| モニタ     | ]              |           |                 |            |         |         |              |
| モニーせて   | タ アイコ<br>ください。 | ンをドラ      | ッグしてお           | 使いのモ       | ニタと     | 合わ      | モニタの識別(I)    |
|         |                |           |                 |            |         |         |              |
|         |                |           | _               |            |         |         |              |
|         |                |           | 4               |            |         | 2       |              |
|         |                |           |                 |            |         |         |              |
|         |                |           |                 |            |         |         |              |
|         |                |           |                 |            |         |         |              |
| 1 8     |                | 200/259   | 50 Series       | (Microso)  | ft Corn | oration | - WDDM) FO - |
| 1. 1    | ADEON 7        | 1300/7.31 | JU JEIIES       | (1-1101030 | it corp | oracion |              |
| 22      | のモニタ           | をメイン      | にする(T)<br>エータトズ | ****       | 7       |         | -            |
| 7       |                | ノをこの      | モニタエ C          | でき         | 940     | 1-9-20  | E)           |
| 解像      | 度(R):          |           |                 |            |         | 色       | (C):         |
| 低       |                | 101-10    | 1.103.01.1      | 0.104      | 高       | 最       | 高(32 ビット) 🔻  |
|         | 1              | 024 x 76  | 8 ドクセル          | be:        |         |         |              |
|         |                |           |                 |            |         |         |              |
| 层:演     | な表示を得          | るための      | D詳細を表           | 〒1, 丰古     |         |         | 詳細設定(V)      |
| TIX Jun |                |           |                 | 102.21     |         |         |              |
| 10.100  |                |           |                 | OK         |         | キャンパフ   | ル 適用(A)      |

- (スタート)をクリックします。
   (スタート)をクリックします。
   (コントロールパネル)をクリックします。
   (画面の解像度の調整)をクリックします。
   (解像度)のしたドラッグし、《1024×768ピ クセル》に設定します。
   (OK)をクリックします。
- ※確認メッセージが表示される場合は、《はい》をクリッ クします。

# - 10 デスクトップのデザインについて

本書では、Windowsのデスクトップのデザインを「Windows 7 ベーシック」または「Windows Vista ベーシック」に設定した環境を基準に、サンプル画面を掲載しています。 異なるデザインでは、タイトルバーや最大化・最小化などのボタンのデザインが本書と異なる 場合があります。

本書と同様に設定する方法は、次のとおりです。

### ◆Windows 7の場合

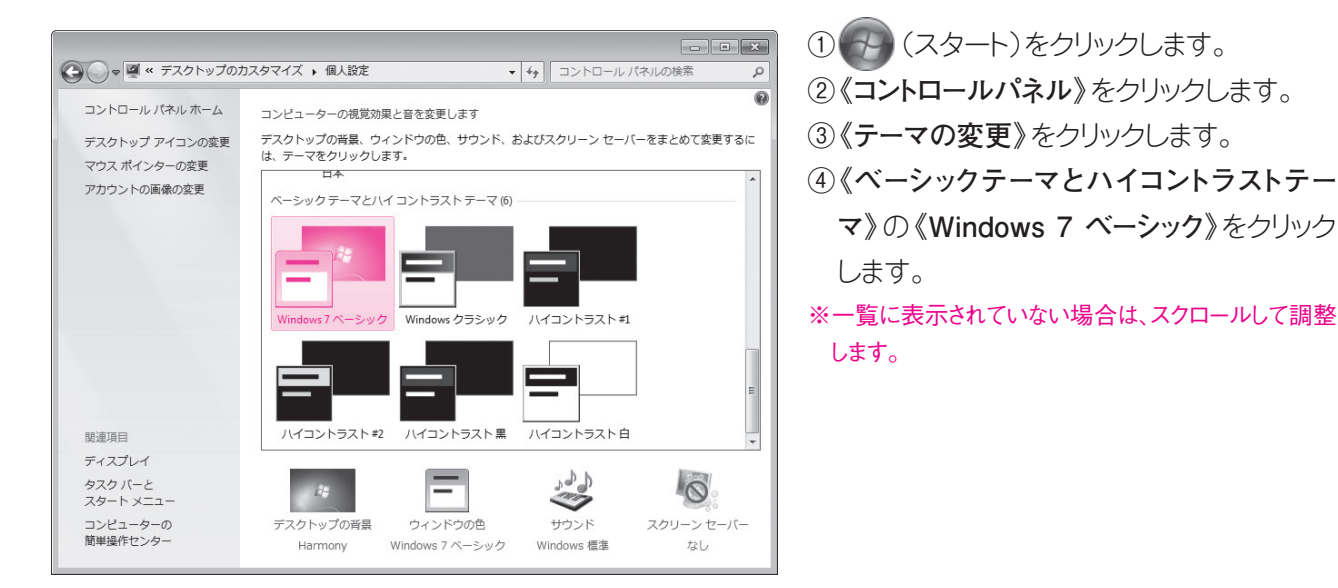

◆Windows Vistaの場合

| 🦉 デザインの設定                               |
|-----------------------------------------|
| デザイン                                    |
|                                         |
|                                         |
| 非アクティフ ウィンドウ                            |
|                                         |
| ワインドワの文子 メッセージボ 🗻 🔺                     |
|                                         |
| ОК                                      |
|                                         |
|                                         |
|                                         |
| F10 (c)                                 |
| 配巴(C):                                  |
| Windows Vista バーシック                     |
| Windows スタンタード<br>Windows カラシック E       |
| 1.2.1.2.1.2.1.2.1.2.1.2.1.2.1.2.1.2.1.2 |
| ハイコントラスト #2                             |
|                                         |
| OK キャンセル 適用(A)                          |
|                                         |

- ① 🚱 (スタート)をクリックします。
- ②《コントロールパネル》をクリックします。
- ③《**色のカスタマイズ**》をクリックします。
- ※《色のカスタマイズ》がない場合は、《配色の変更》 をクリックします。
- ④《詳細な色のオプションを設定するにはクラ シックスタイルの[デザイン]プロパティを開 きます》をクリックします。

※環境によって、この画面は表示されない場合があります。

- ⑤《配色》の一覧から《Windows Vista べー シック》を選択します。
- ⑥《OK》をクリックします。